## **STEP TWO – Create a Remote Desktop Connection**

## VPN access (remoting into your office machine) is a two-step process. This PDF is for step-two in that process, creating a remote desktop connection.

This document contains instructions for both a University PC and your personal PC.

Important: These instructions DO NOT need to be completed on your University desktop, they are to be completed on whatever machine you are using to remote into your University desktop.

1. With the FortiClient connected > click the Windows icon > type in Remote Desktop Connection > click Remote Desktop Connection

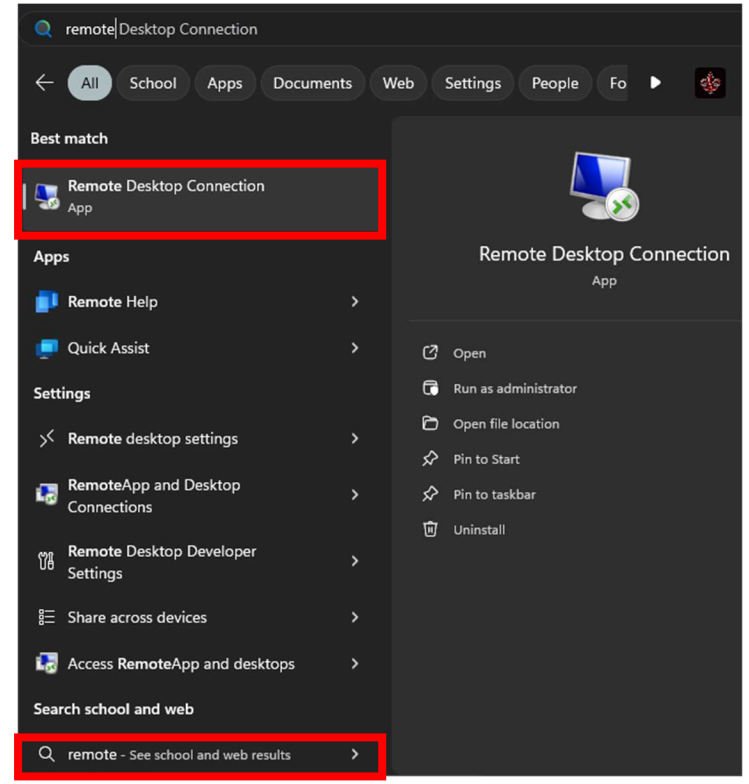

2. In the Remote Desktop Connection box, enter YOUR COMPUTER NAME in the Computer field and click Show Options.

Note: Your computer name is the same as your Service Tag. The Service Tag is not the same as the State Tag.

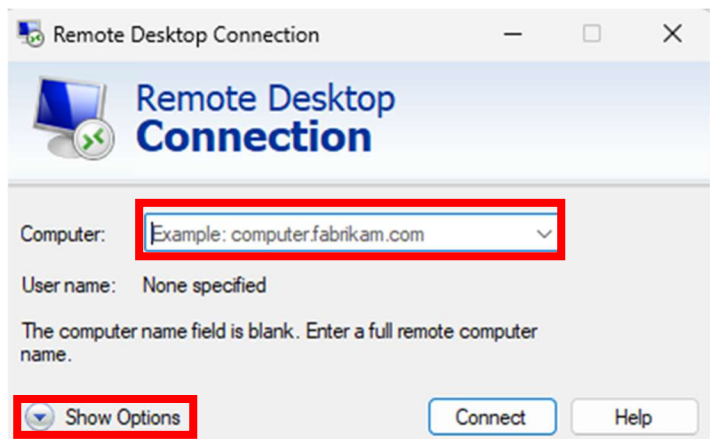

3. Select the **Advanced** tab. Under User authentication be sure to **Check** the box for "Use a web account to sign in to the remote computer". Then click **Connect**. Doing this will allow you to sign in with your <u>ULID@louisiana.edu</u> email address.

| Nemote Desktop Connection — |                                                                                                    |                                                                  | ×                                        |                               |     |
|-----------------------------|----------------------------------------------------------------------------------------------------|------------------------------------------------------------------|------------------------------------------|-------------------------------|-----|
| <b>N</b>                    | Remote Desk<br>Connectio                                                                                                    | top<br><b>n</b>                                                  |                                          |                               |     |
| General                     | Display Local Resources                                                                                                    | Experience                                                       | Advanced                                 |                               |     |
| Server au                   | thentication<br>Server authentication veri<br>intended remote computer<br>required to connect is det<br>policy.<br>If server authentication fai | fies that you are<br>r. The strength o<br>ermined by your<br>ls: | connectin<br>if the verifi<br>system sec | ng to the<br>cation<br>curity | ~   |
| Connect                     | from anywhere<br>Configure settings to conr<br>Gateway when I am work<br>Settings                                                               | nect through Re<br>ing remotely.                                 | mote Desk                                | ttop                          |     |
| User auth                   | nentication                                                                                                    | sign in to the re                                                | emote com                                | puter                         |     |
| Hide O                      | ptions                                                                                                    | Cc                                                               | onnect                                   | He                            | elp |

4. You receive a pop-up asking you to select an account. You will choose your University Microsoft account. You may be prompted to enter your password and MFA after selecting your account.

|                                                                                                    | Microsoft Pick an account |                                                                                                    |  |  |
|----------------------------------------------------------------------------------------------------|---------------------------|----------------------------------------------------------------------------------------------------|--|--|
| COUNTRAINT                                                                                                    |                           |                                                                                                    |  |  |
| @louisiana.edu                                                                                                    |                           | @louisiana.edu                                                                                                    |  |  |
| Enter password                                                                                                    |                           | Enter code                                                                                                    |  |  |
| Because you're accessing sensitive info, yo verify your password.                                                  | bu need to                | Enter the code displayed in the authenticator<br>app on your mobile device                                                 |  |  |
| Password                                                                                                    |                           | Code                                                                                                    |  |  |
| Forgot my password                                                                                                 |                           | Having trouble? Sign in another way                                                                                        |  |  |
| Use your face, fingerprint, PIN, or security key in                                                                | Sign in                   | Verify                                                                                                    |  |  |
| If you are experiencing technical issues pl<br>contact the I.T. Service Desk: (337) 482-43<br>ithelp@louisiana.edu | ease<br>57                | If you are experiencing technical issues please<br>contact the I.T. Service Desk: (337) 482-4357  <br>ithelp@louisiana.edu |  |  |

5. Once you have fully authenticated you will be prompted to verify you want to Allow the connection to your desktop. Click **Yes** 

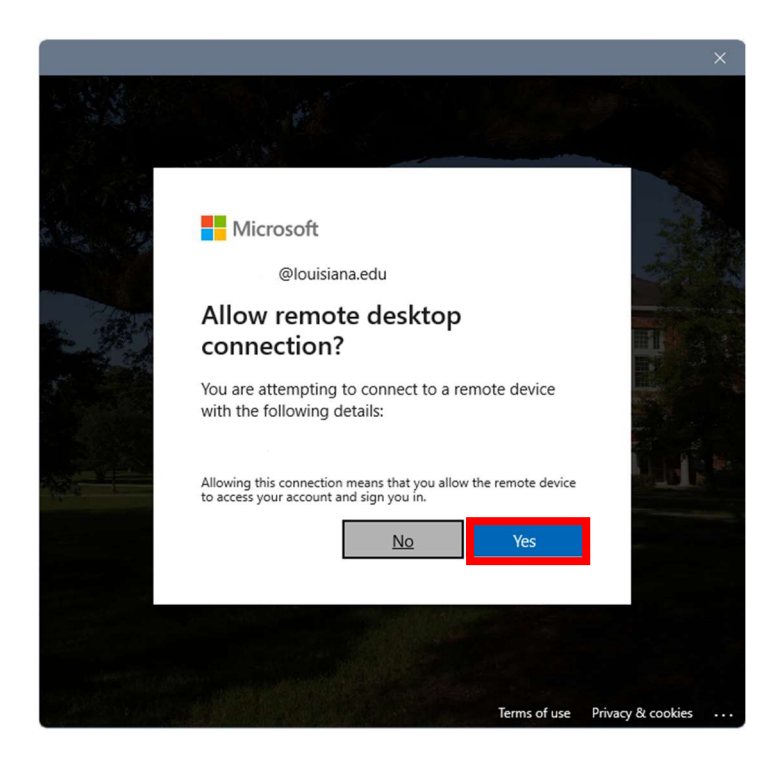

## After clicking YES you will be logged into your computer on campus.

If errors occur, keep the following things in mind:

- Are you logged into the FortiClient?
  - Remember VPN is a two-step process, you must login to the FortiClient first.
- Are you using the correct login?
  - o C0000000@louisiana.edu
- Is the machine in your office turned on?
  - You will be unable to login to your office machine if it is not turned on.
- Try restarting the PC you're using
  - Sometimes processes get "stuck" in the background and a reboot will clear these.

## If you have tried these troubleshooting steps and are still unable to login, please contact the IT Service Desk.